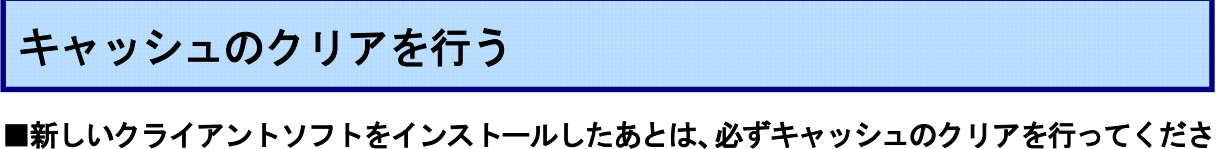

## い。

キャッシュのクリアを行うことにより次のことを確実に行うことができます。

- ・アップグレード後にサーバ側で変更したフォームを利用できるようになります。
- ・新しいフォームデータを読み込むことによりフォーム内の文字セットがユニコードになります。
- ・アップグレード後にサーバ側で変更した新しいアイコンを利用できるようになります。

| 👾 FirstClassic I  | ログイン                    |         |
|-------------------|-------------------------|---------|
| 17                | FirstClas               | S       |
| ユーザル              | ): ikeda                |         |
| パスワード             |                         | - 67    |
| ர-//: support.fcm |                         |         |
| S III             | 詳細表示ボタン                 |         |
| 接統先: h            | ome.fc                  |         |
| ログイン方法:           | <ul> <li>グスト</li> </ul> | 設定      |
|                   | <ul> <li></li></ul>     | 保存      |
|                   |                         | オフライン作業 |
|                   |                         |         |

くログイン画面>

| 🏟 サービス設定                                                                     |
|------------------------------------------------------------------------------|
| 按抗方法: Local Network fcp                                                      |
| ユーザID: ikeda                                                                 |
| パスワード:                                                                       |
| ログイン方法: 🗌 ゲストとしてログイン                                                         |
| 🔲 自動的にログイン ログイン再試行: 🛛 🐟 回                                                    |
| 再試行間隔: 0 🛟 秒                                                                 |
| 1 サーバにネットワーク経由でアクセスする場合に入力                                                   |
| ドメイン名またはIP: support.fom.co.jp                                                |
| <ul> <li>●話番号:</li> <li>● セキュリティ設定</li> <li>m号化: デフォルト</li> <li>▼</li> </ul> |
| リーアルレーローザ認証時にFirstOlassセキュア認証のみを使用                                           |
| 通知の設定 オフライン時に新考メールが届いたら通知                                                    |
| 通知 パスワード:                                                                    |
| キャッシュされたデータをすべて削除                                                            |
| キャンセル 保存                                                                     |

## 1 FirstClar

- 1. FirstClass からログアウトした状態で、ク ライアントソフトを起動してログイン画 面を表示してください。
- 2. [設定...]ボタンをクリックし、サービス設 定画面を表示してください。
- ※[設定...]ボタンが表示されていない場合 は、詳細表示ボタンをクリックして、[設 定...]ボタンを表示させてください。

- 3. サービス設定画面で[キャッシュのクリア] ボタンをクリックしてください。
- 4. 確認画面が表示されるので[クリア]ボタン をクリックしてください。
- 5. [保存] ボタンをクリックして、画面を閉じ てください。
- ※ログインしている状態では、[キャッシュの クリア]ボタンがグレーアウトされクリッ クできませんので、この作業はログアウト した状態で行ってください。

## <サービス設定画面>